# How to Acknowledge a claim with Money Claim on Line (MCOL)

https://www.moneyclaim.gov.uk/web/mcol/welcome

| HM Courts<br>& Tribunals                                                                                                    | Money Claim                                                                                                    | Online                                                                                                    |                                                                                                    |                                                                                        |                                                       |
|----------------------------------------------------------------------------------------------------|----------------------------------------------------------------------------------------------------|----------------------------------------------------------------------------------------------------|----------------------------------------------------------------------------------------------------|----------------------------------------------------------------------------------------|-------------------------------------------------------|
| Service                                                                                                    |                                                                                                    |                                                                                                    |                                                                                                    |                                                                                        | version: [v8.1.14] HMC15 Home   User                  |
| Welcome to Money                                                                                                    | Claim Online                                                                                                    |                                                                                                    |                                                                                                    |                                                                                        |                                                       |
| Money Claim Online (M<br>Money Claim Online is                                                                                                 | ICOL) is HM Courts & Tribuna<br>a convenient and secure way                                                                                                    | als Service Internet based service for cla<br>y of making or responding to a money cl                                                                                                    | imants and defendants.<br>laim on the internet.                                                                                                    |                                                                                        |                                                       |
| IMPORTANT: YOU MUST                                                                                                    | READ THIS BEFORE TRYI                                                                                                    | NG TO CONTACT THE HELPDESK:                                                                                                    |                                                                                                    |                                                                                        |                                                       |
| Before you begin using the                                                                                                    | Money Claim Online Service                                                                                                    | please make sure you familiarise yourse                                                                                                    | elf with the following information:                                                                                                    |                                                                                        |                                                       |
| MCOL User Guide for C<br>When you have registe<br>accounts in the future.                                                                      | Claimants<br>ared with the MCOL website p                                                                                                    | please make a note of the 12 digit User I                                                                                                    | ID and your password. Without this, we                                                                                                    | may be unable to retrieve the details of yo                                            | our MCOL account so you may not be able to access you |
| To begin using the Money C                                                                                                    | laim Online Service you are                                                                                                    | required to register for an account with                                                                                                    | the Secure Credential Platform.                                                                                                    |                                                                                        |                                                       |
| Notices                                                                                                    |                                                                                                    |                                                                                                    |                                                                                                    |                                                                                        |                                                       |
| If you are having prob<br>The Money Claim Onlin<br>Please Note: If you are<br>To find out how we h<br>https://www.gov.ul<br>REMINDER - A Worrd | ems logging in, please click<br>ne Helpdesk can be contacte<br>e completing a Direct Debit r<br>handle (or process) your<br>k/government/organisati<br>rant of Control may not be | MCOL User Guide for Claimants for asis<br>do n 0300 123 1057 / 01604 619402. It<br>nandate form, please leave the reference<br>personal information please visit<br>ions/hm-courts-and-ribunals-servic<br>issued for more than £5,000 unless | stance and refer to the annex on the fin<br>does experience a high volume of calls<br>e box beneath the bank address blank.<br>ce/about/personal-information-cha<br>issued under the Consumer Credit | I page.<br>so you may wish to consider emailing you<br>ter#hmcts-privacy-policy<br>ct. | r query to <u>ccbo@hmcts.gsi.gov.uk</u> .             |
| Login or Register                                                                                                    |                                                                                                    |                                                                                                    |                                                                                                    |                                                                                        |                                                       |
| Click the Login button bel                                                                                                    | low to allow access to Money                                                                                                    | Claim Online via your Secure Credentia                                                                                                    | I Platform account or begin the process                                                                                                    | of creating an account.                                                                |                                                       |
|                                                                                                    |                                                                                                    |                                                                                                    |                                                                                                    |                                                                                        |                                                       |
|                                                                                                    |                                                                                                    |                                                                                                    |                                                                                                    |                                                                                        |                                                       |
|                                                                                                    |                                                                                                    |                                                                                                    |                                                                                                    |                                                                                        |                                                       |
|                                                                                                    |                                                                                                    |                                                                                                    |                                                                                                    |                                                                                        |                                                       |
|                                                                                                    |                                                                                                    |                                                                                                    |                                                                                                    |                                                                                        | Login or Register 🕥                                   |

**1)** Login/Register Button

2)

**Register** if this is your first time –

OR

Login using previously registered details

| BETA This is a new service – your <u>feedback</u> will help us to improve it                 |  |
|----------------------------------------------------------------------------------------------|--|
| Sign in using Government<br>Gateway                                                          |  |
| Government Gateway user ID<br>This could be up to 12 characters.                             |  |
| Password                                                                                     |  |
| Sign in                                                                                      |  |
| Create sign in details Problems signing in                                                   |  |
| <u>I have forgotten my password</u><br><u>I have forgotten my Government Gateway user ID</u> |  |

3) If NEW user - Create Sign in details - select the link If PREVIOUS user – enter Gateway ID and password & log in

#### 4) Enter Your email address

- **TICK the box** if EMAIL entered correctly
- Select Continue

| I Back     |                      |                 |            |      |
|------------|----------------------|-----------------|------------|------|
| Wh         | at is you            | r ema           | il addre   | ess? |
| We will se | nd you a code to cor | nfirm your emai | l address. |      |
| Email add  | ress                 |                 |            |      |
|            |                      |                 |            |      |
| Thi        | email address is co  | rrect           |            |      |
| Continu    | 9                    |                 |            |      |
|            |                      |                 |            |      |

 Back Enter the code We have sent a code to Code For example, CF-DNCLRK CF-I have not got the email Get help with this page 🕸 GOV.UK BETA This is a new service - your <u>feedback</u> will help us to improve it **Email address confirmed** Get help with this page 📾 GOV.UK BETA This is a new service – your <u>feedback</u> will help us to improve it What is your full name? Full name Continue Get help with this page BETA This is a new service - your <u>feedback</u> will help us to improve it Back Create a password Your password must: • be between 8 and 12 characters

BETA This is a new service - your <u>feedback</u> will help us to improve it

• have at least one number (0 to 9) have at least one letter not contain special characters Password Confirm your password

Continue

2

- Enter the code sent to your email address
- Select confirm

6)

5)

- Confirmation
- Continue

## 7)

- Enter your full name (as on court claim form)
- Continue

## 8)

- Create a password
- Repeat chosen password
- Continue

#### 9) Recovery details

• continue

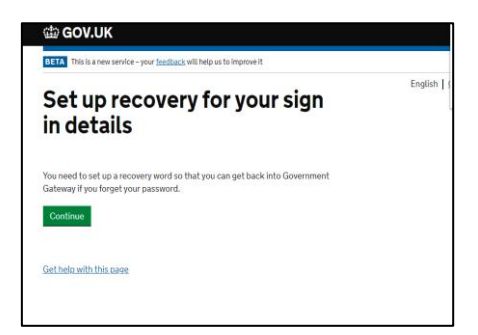

### 10)

### A memorable word required

• continue

### 11) Your Gateway ID-

- Make a note of this
- Continue

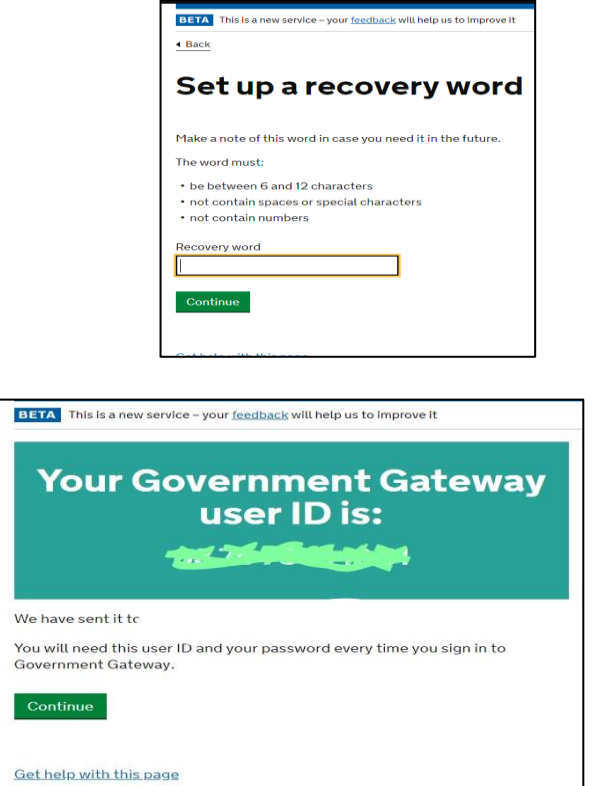

3

| HM Courts<br>& Tribunals<br>Service Worker (v6.1.14)                                                                                |         |                                                                                                    |  |                                                                                                    |  |  |  |  |  |
|----------------------------------------------------------------------------------------------------|---------|----------------------------------------------------------------------------------------------------|--|----------------------------------------------------------------------------------------------------|--|--|--|--|--|
| Select Account Type                                                                                                    |         |                                                                                                    |  |                                                                                                    |  |  |  |  |  |
| Your credentials were accepted. Select your accoun                                                                                  | nt tyr  | be.                                                                                                    |  |                                                                                                    |  |  |  |  |  |
| Select the type of MCOL account you would like to create.                                                                           |         |                                                                                                    |  |                                                                                                    |  |  |  |  |  |
| To start using the Money Claim Online Service, you must first register. Pleas                                                       | ise cho | ose from one of the following options:                                                                                                    |  |                                                                                                    |  |  |  |  |  |
| Individual                                                                                                    |         | Solicitor                                                                                                    |  | Organisation                                                                                                    |  |  |  |  |  |
| I am an individual who wants to make a claim against someone who<br>owes me money, or I want to respond to a claim made against me. |         | I am a solicitor and wish to register my firm as a user of the MCOL<br>service. Once registered I: will be able to put myself on record as<br>acting for a claimart or defendant on a claim. I will be able to issue<br>Claims for money. |  | I am an organisation without legal representation that issue<br>for money against other parties or makes defences for claim<br>against me. I wish to register as an MCOL user and issue cla<br>the online service. |  |  |  |  |  |
|                                                                                                    |         |                                                                                                    |  | Regist                                                                                                    |  |  |  |  |  |

- Individual Or
- **Organisation (**this is for companies who have claims issued**)** Please note this document has been set up for individuals, it is believed that the organisation section will not differ that greatly
- **REGISTER**

## 13)

- Add title
- Name will already be present
- Add House Number & Postcode
- Select Look Up
- Select address
- Enrol

| You are about to enrol with the Mone     | ey Claim Online Service                                                                 |                                               |
|------------------------------------------|-----------------------------------------------------------------------------------------|-----------------------------------------------|
| By enrolling you accept that you agree w | It the privacy policy. Details of this can be viewed on each page by clicking on the pr | ivacy policy link at the bottom of each page. |
| Those fields marked with * are mand      | letary.                                                                                 |                                               |
| Name                                     |                                                                                         |                                               |
| Title: *                                 | *                                                                                       |                                               |
| First Name(s): "                         |                                                                                         |                                               |
| Summe: *                                 |                                                                                         |                                               |
| Address Details                          |                                                                                         |                                               |
| Address Line 1: *                        |                                                                                         |                                               |
| Address Line 2                           |                                                                                         |                                               |
| Address Line 3                           |                                                                                         |                                               |
| Address Line 4:                          |                                                                                         |                                               |
| Address Line 5:                          |                                                                                         |                                               |
| Fostcode:                                | Leokup                                                                                  | ag. WAL 34                                    |

- 14) All details entered will be present on this page
  - MCOL Customer Number should be noted also, essential for accessing assistance at a later date.

| • | Continue |
|---|----------|
|   |          |
|   |          |

| er and postcode. If you did not supply a postcode during enrolment then MCOL will have provided a<br>service.                                                                                |
|----------------------------------------------------------------------------------------------------|
|                                                                                                    |
| This number must be used in all communications with the Customer<br>Helpdesk.                                                                                                    |
| If you did not provide a postcode during enrolment MCOL will have allocated<br>a substitute. This substitute postcode is only used to support enrolment. It is<br>not used as user sectored. |
|                                                                                                    |

#### 15) The claim

- On the right you enter Claim Number (front top right of Court Claim, and password bottom right (looks like gobbledegook) case sensitive so get it right
- Respond to claim

| elcome                                                                                                    | to your personal Money Claim Online Homepage.                                                                                                    |                                                                                                    |
|----------------------------------------------------------------------------------------------------|----------------------------------------------------------------------------------------------------|----------------------------------------------------------------------------------------------------|
| om this page you can:                                                                                                    |                                                                                                    |                                                                                                    |
| <ul> <li>begin new claims</li> <li>view and search for cl</li> <li>respond to a claim mage</li> </ul>                                                                                | aims that you have issued or saved as drafts prior to submission<br>de against you and view and search for claims that have been made against you<br>redential Platform login account                                                                                                    |                                                                                                    |
| Manage your Secure C                                                                                                    |                                                                                                    |                                                                                                    |
| Manage your Secure of<br>hen you select an individ<br>itails of documents that i<br>rtain documents and pay                                                                          | ual claim you will be able to view a claim summary page and be able to view/print<br>have been submitted online. You will also be able to take certain actions, submit<br>the fee where applicable online.                                                                                                    | Barnani ka a fisia wada analast wa                                                                                                    |
| Manage your Secure C<br>hen you select an individ<br>tails of documents that I<br>rtain documents and pay<br>Begin New Claim<br>The pay claim process 6                              | tual claim you will be able to view a claim summary page and be able to view/print<br>have been submitted online. You will also be able to take certain actions, submit<br>the fee where applicable online.                                                                                                    | Respond to a Claim made against you                                                                                                    |
| Manage your Secure of<br>hen you select an individ<br>tails of documents that i<br>rtain documents and pay<br>Begin New Claim<br>The new claim process s<br>can save your progress a | ual claim you will be able to view a claim summary page and be able to view/print<br>nave been submitted online. You will also be able to take certain actions, submit<br>the fee where applicable online.<br>hould take approximately 20 minutes to complete. Once you start your claim, you<br>nd return to complete it later: | Respond to a Claim mode against you<br>To respond to a claim online, enter your claim number and defence pack password below. You'll find them<br>both in your 'response pack' that's been sent to you in the post. |

#### 16) START AOS -

**TOP RIGHT BUTTON –** 

| Status Summary                                                                                                |                                                                                                    |                                                    |                      |   |
|----------------------------------------------------------------------------------------------------|----------------------------------------------------------------------------------------------------|----------------------------------------------------|----------------------|---|
| Please read this page carefully. From here you can decide what action you wish                                | to take next.                                                                                                    |                                                    |                      |   |
| if you do nothing, judgment may be entered against you.                                                       |                                                                                                    |                                                    |                      |   |
| Claim History<br>+ A claim was issued against you on //02/2019                                                | Claim Summary<br>Claimant<br>Claim Number<br>Defendant<br>Amount Claimed<br>Court Fee<br>Solicitor Costs<br>Total Amount<br>Issue Date | £193.65<br>£25.00<br>£50.00<br>£266.65<br>/02/2019 | ted                  |   |
| Recent Transactions                                                                                           |                                                                                                    |                                                    |                      |   |
| At this time you are able to respond to the claim by filing an Acknowledgment of S                            | arvice, Defence or Part Admission.                                                                                                    |                                                    |                      |   |
| Acknowledgment of Service<br>If you need 28 days (rather than 14) from the date of service to prepare your de | fence, or wish to contest the court's jurisdiction, complete the A                                                                     | Acknowledgment of Service (AOS).                   | Start AOS            | • |
| Response Forms<br>If you dispute the whole claim or wish to make a claim (a counterclaim) against (           | he claimant, complete the defence form.                                                                                                |                                                    | Start Defence        | > |
|                                                                                                    | e form.                                                                                                    |                                                    | Start Part Admission | > |
| If you admit part of the amount claimed, complete the Admission and the Derend                                |                                                                                                    |                                                    |                      |   |

# **NO OTHERS OPTIONS ADVISED AT THIS POINT**

- 17)
  - Unique Ref Can be left Blank (Parking Crooks e.g.)

If multiple claims – maybe use the PCN number to help differentiate – (BWLEGAL issue in this manner)

| Claim Number                                       | Defendant.                         |                                                                |
|----------------------------------------------------|------------------------------------|----------------------------------------------------------------|
| Your Unique Reference                              |                                    |                                                                |
| Reference:                                         |                                    | You may wish to enter your own personal reference for this cla |
| Personal Details<br>Defendants full name (if diffe | rent from that on the claim form). |                                                                |
| Tiria                                              | ·                                  |                                                                |
| First name:                                        |                                    |                                                                |
| Surname:                                           |                                    |                                                                |
| Date of birth: (dd/mm/yyyy)                        |                                    | If you are an individual please enter your date of birth.      |
| Correspondence Address                             |                                    |                                                                |
| Address                                            |                                    |                                                                |
| Postcode                                           |                                    |                                                                |
| Additional Contact Details                         |                                    |                                                                |
| Telephone Number:                                  |                                    |                                                                |
| Fax Number:                                        |                                    |                                                                |
| DX Number:                                         |                                    |                                                                |
| Email Address:                                     |                                    |                                                                |

### 18) Defend all of the claim

- Unless You want to offer payment for part of the claim (BEWARE they will state this makes you liable for all of the charges)
- Jurisdiction Blank unless you believe claim should be in another court (Magistrates for Byelaws or You are <u>NOT WALES/ENGLAND</u> RESIDENT)
- NEXT

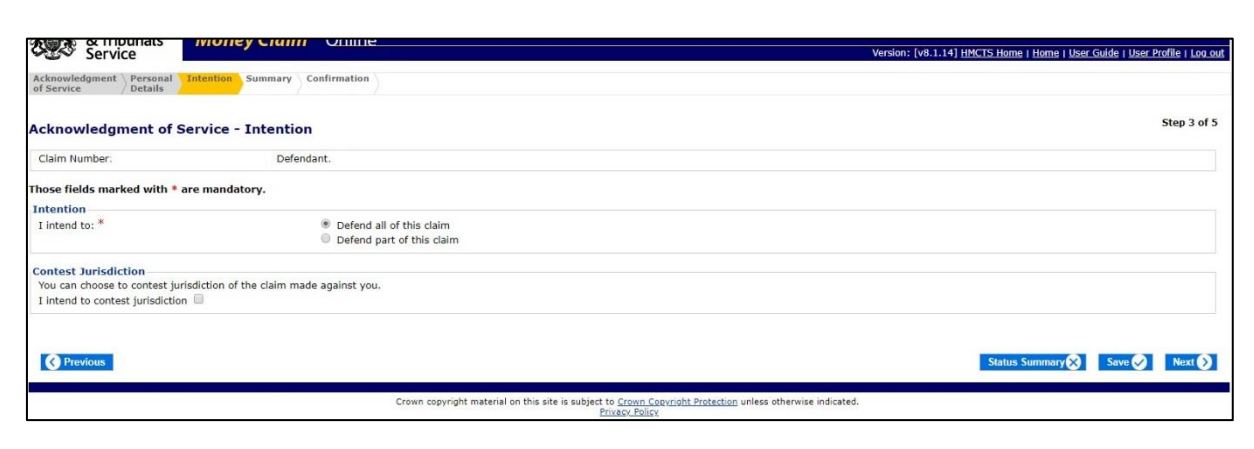

19)

| Service                                                                  |                                     | Version: [v8.1.14] HMCTS Home   Home   User Guide   User Profile   Loc |
|--------------------------------------------------------------------------|-------------------------------------|------------------------------------------------------------------------|
| Acknowledgment Personal Intention of Service                             | on Summary Confirmation             |                                                                        |
| Acknowledgment of Servic                                                 | e - Summary & Statement of Truth    | Step 4 o                                                               |
| Claim Number.                                                            | Defendant:                          |                                                                        |
| hose fields marked with * are ma                                         | ndatory.                            |                                                                        |
| Your Unique Reference                                                    |                                     |                                                                        |
| Additional Contact Details                                               |                                     |                                                                        |
| Email Address                                                            |                                     |                                                                        |
| Intention                                                                |                                     |                                                                        |
| I intend to defend all of this clair                                     | n.                                  |                                                                        |
| Statement of Truth                                                       |                                     |                                                                        |
| <ul> <li>I am the Defendant</li> <li>I am a Litigation friend</li> </ul> |                                     |                                                                        |
| I confirm I have read the Acknowled                                      | gment of Service g <u>uidance</u> * |                                                                        |
| Signed: *                                                                |                                     | Type your name here.                                                   |
| Signed: *                                                                |                                     | Type your name here.                                                   |
| Previous                                                                 |                                     | Status Summary 🛞 Save 父 Submit                                         |

- Select I am the Defendant
- Tick Confirmation box after reading AOS guidance notes
- Type name in Box
- SUBMIT

#### 20)

| Servic                                                                             | e                                                                                | mone         | y crain     | / Unine                     |                       |                    |                 |                  | V                      | /ersion: [v8.1 | 1.14] HMCTS Home   Hom | e   <u>User Guide</u> | User Profile   Log o |
|------------------------------------------------------------------------------------|----------------------------------------------------------------------------------|--------------|-------------|-----------------------------|-----------------------|--------------------|-----------------|------------------|------------------------|----------------|------------------------|-----------------------|----------------------|
| Acknowledgment of Service                                                          | $\left. \begin{smallmatrix} Personal \\ Details \end{smallmatrix} \right\rangle$ | Intention    | Summary     | Confirmation                |                       |                    |                 |                  |                        |                |                        |                       |                      |
| Acknowledgm                                                                        | ent of S                                                                         | ervice -     | Confirm     | ation                       |                       |                    |                 |                  |                        |                |                        |                       | Step 5 of 5          |
| Thank you. You have                                                                | e successful                                                                     | ly submitte  | d your Ackn | owledgment of Service (Ad   | OS) form to the co    | ourt.              |                 |                  |                        |                |                        |                       |                      |
| Acknowledgment<br>Claim Number<br>Response type<br>Claimant name<br>Defendant name | t of Servic                                                                      | e Submitte   | ad          | Acknowledgment of Se        | ervice<br>ted         |                    |                 |                  |                        |                |                        |                       |                      |
| If your response wa<br>open.                                                       | s submitted                                                                      | on or befor  | re 4:00pm o | n a day on which the cour   | t is open, it will be | e received and pro | ocessed on that | day. Responses s | submitted after 4:00pm | n will be rece | eived and processed on | he next day th        | at the court is      |
| You may print a PDF                                                                | or plain te                                                                      | ct version o | f your AOS  | using the following options | 5:                    |                    |                 |                  |                        |                | View AOS as PDF        | View AOS              | as Plain Text 📄      |
| You do not need to :                                                               | send a pape                                                                      | r copy of th | is documen  | to the court.               |                       |                    |                 |                  |                        | -              |                        |                       |                      |
|                                                                                    |                                                                                  |              |             |                             |                       |                    |                 |                  |                        |                |                        | St                    | atus Summary 📎       |

### AOS COMPLETE - > Status Summary

You can download your AOS and save for future reference

## 21)

## **Overview with AOS noted (Top Left)**

| Service Money Claim Online                                                                                               |                                            | Version: [v8.1.14] HMCTS H            | <u>ome   Home   User Guide   User Profile   Log out</u> |
|----------------------------------------------------------------------------------------------------|--------------------------------------------|---------------------------------------|---------------------------------------------------------|
| Status Summary                                                                                                    |                                            |                                       |                                                         |
| Please read this page carefully. From here you can decide what action you wish to take next.                             |                                            |                                       |                                                         |
| If you do nothing, judgment may be entered against you.                                                                  |                                            |                                       |                                                         |
| Claim History                                                                                                    | Claim Summary                              |                                       |                                                         |
| A claim was issued against you or                                                                                        | Claimant                                   | Limited                               |                                                         |
| Your acknowledgment of service was submitted on 11/03/2019 at .03:09                                                     | Claim Number                               |                                       |                                                         |
|                                                                                                    | Defendant                                  |                                       |                                                         |
|                                                                                                    | Amount Claimed                             | £193.65                               |                                                         |
|                                                                                                    | Court Fee                                  | £25.00                                |                                                         |
|                                                                                                    | Solicitor Costs                            | E30.00                                |                                                         |
|                                                                                                    | Total Amount                               | £268.65                               |                                                         |
|                                                                                                    | Issue Date                                 | /02/2019                              |                                                         |
| Recent Transactions 🔊                                                                                                    |                                            |                                       |                                                         |
| Available options<br>You have submitted an Acknowledgment of Service. You can view, print and save your Acknowledgm      | nent of Service and respond to the claim b | y filing a Defence or Part Admission. |                                                         |
| Acknowledgment of Service                                                                                                |                                            |                                       |                                                         |
|                                                                                                    |                                            | View as PDF                           | View AOS                                                |
| Response Forms                                                                                                    |                                            |                                       |                                                         |
| If you dispute the whole claim or wish to make a claim (a counterclaim) against the claimant, complete the defence form. |                                            |                                       | Start Defence                                           |
| If you admit part of the amount claimed, complete the Admission and the Defence form.                                    |                                            |                                       | Start Part Admission                                    |
| If you admit all of the amount claimed, complete the Admission form.                                                     |                                            |                                       | View Instructions                                       |

# **COMPLETED AOS – CONGRATULATIONS**

Your Defence is due for submission **33** days from the issue date on the claim form – Calendar days – Weekends & Bank Holidays included – Note it in your diary.